## 利用擴充元件解決亂碼問題 (Chrome、Edge)

您無法調整 Chrome 的編碼設定,不過您可以試著利用擴充功能來修正亂碼的問題。

- 1. 前往 Chrome 線上應用程式商店。或 Internet Edge 外掛程式
- 2. 在搜尋列中輸入「亂碼」、「Charset」、「Set Character Encoding」
- 3. 選擇一項擴充功能。(安裝方式可參考: 瞭解如何安裝及管理擴充功能)
- 4. 編碼選取 [使用者定義]或[Big-5]。

## 範例 1: Charset

|                                                                                                    | ☆ <b>01</b> ¶            |
|----------------------------------------------------------------------------------------------------|--------------------------|
|                                                                                                    | 當前頁面 繁體中文 (Big5)         |
|                                                                                                    | 重査                       |
|                                                                                                    | 減固碼 (Unicode) (UTF-8)    |
| Bureau of Standards, Metrology and Inspection, M.O.E.A.                                                        | 繁體中文 (Big5)              |
| 驗證登錄、型或認可及自願性產品驗證線上申辦紙                                                                                         | 減國碼 (Unicode) (UTF-16LE) |
| All and a second second second second second second second second second second second second second second se | 土耳其文 (Windows-1254)      |
|                                                                                                    | 中歐語系 (ISO-8859-2)        |
|                                                                                                    | 中歐語条 (Windows-1250)      |
|                                                                                                    | 目文 (EUC-JP)              |
|                                                                                                    | 日文 (ISO-2022-JP)         |
| <b>王 (1)</b> 帳號:                                                                                               | 目文 (Shift_JIS)           |
| 密碼: 忘記密碼                                                                                                    | 北歐語系 (ISO-8859-10)       |
| 登入 清除 使用憑證登入 線上解離申請                                                                                            | 西歐語条 (ISO-8859-15)       |
| 建作說明文任 線上教學 (RPC) (IA) 職絡<br>資訊                                                                                | 西歇語条 (Macintosh)         |
| Best View with 1024*768                                                                                        | 西歐語系 (Windows-1252)      |
|                                                                                                    |                          |

## 範例 2: Set Character Encoding

|                                                                         | Help page                                                                                                    |
|-------------------------------------------------------------------------|----------------------------------------------------------------------------------------------------|
| 經濟部標準檢驗局<br>Bureau of Standards, Metrology and Inspect<br>融電登錄 & 型式設可及目 | ition, M.O.E.A.<br>● Use page default<br>● Unicode (UTF-8)<br>● Unicode (UTF-16LE)<br>● Arabic (Windows-1256)<br>● Arabic (%SO-8859-6)<br>● Baltic (%SO-8859-4)                                                     |
|                                                                         | 上一頁(8) Alt + 向左縫 Baltic (ISO-8859-13)   下一頁(7) Alt + 向右縫 Baltic (Vindows-1257)   で一頁(7) Alt + 向右縫 Cettic (ISO-8859-14)   重新動入(R) Ctrl + R O Central European (ISO-8859-14)                                          |
| 登入<br>· · · · · · · · · · · · · · · · · · ·                             | 男容新福(A) Ctrl + S Central European (windows-<br>Ochinese Simplified (GBK)   投放(C) Ctrl + P Ochinese Simplified (GBK)   超脚成中文 (繁體)(T) Ochinese Tranditional (BjS)   Q Cynline (S0-2859-5) Ochinese Tranditional (BjS) |
| 登入 清除 使用憑證登入 線上帳號申請                                                     |                                                                                                    |